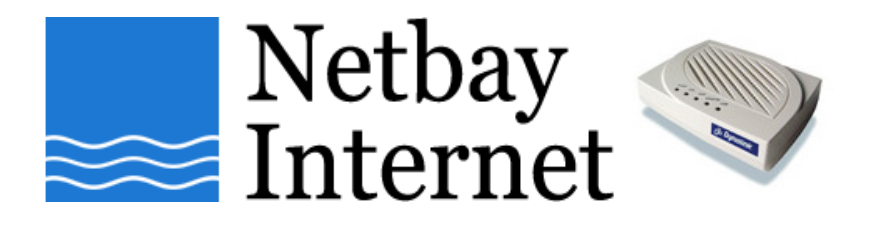

## Windows Vista networking: disable TCP auto-tuning guide

1. Click on Start, go to All Programs - Accessories

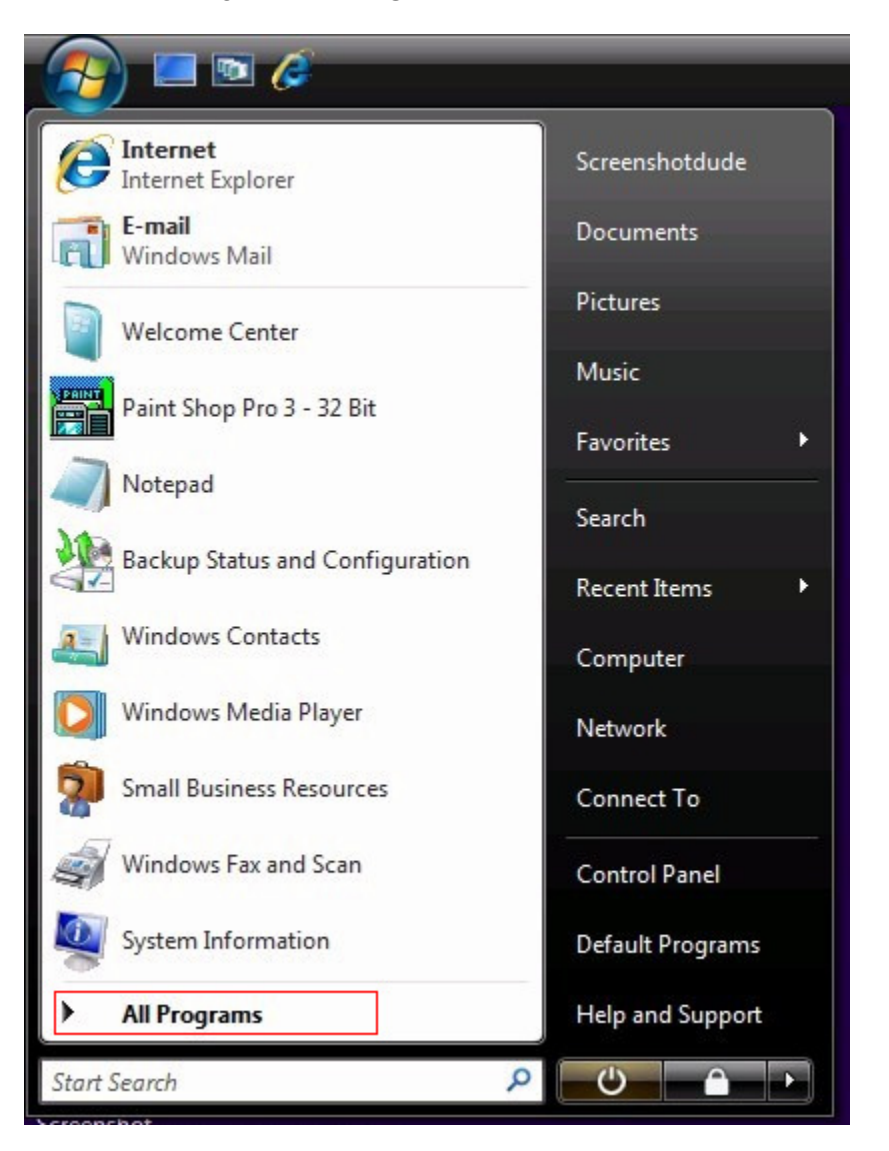

## 2. Open Command Prompt

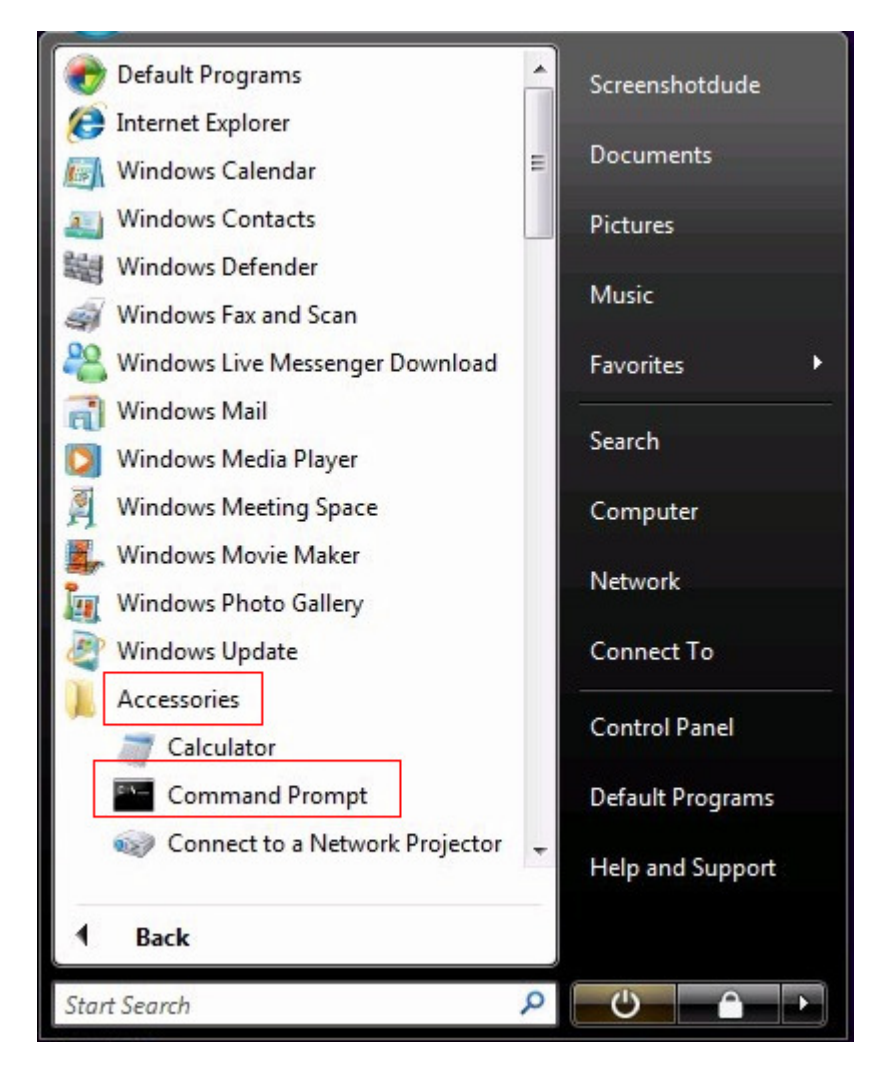

3. In the Command Prompt type: netsh interface tcp set global autotuninglevel=disabled and press Enter

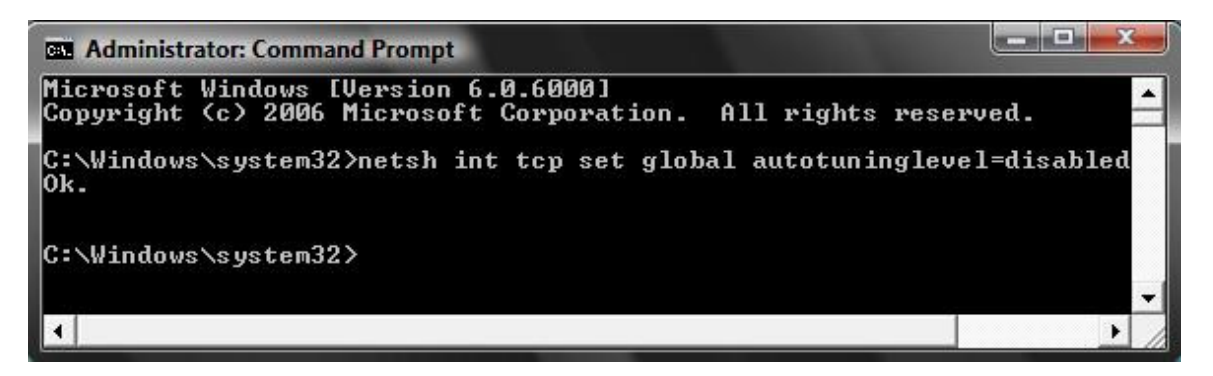

4. You will get an OK response. If not, repeat step 3.

5. In the command prompt, type: **netsh interface tcp show global** and press **Enter** 

| Con Administrator: Command Prompt                                          | 100000                 | _ <b>_ </b> _ |
|----------------------------------------------------------------------------|------------------------|---------------|
| Microsoft Windows [Version 6.0.6000<br>Copyright (c) 2006 Microsoft Corpor | ]<br>ation. All rights | reserved.     |
| C:\Windows\system32>netsh int tcp s<br>Querying active state               | how global             |               |
| TCP Global Parameters                                                      |                        |               |
| Receive-Side Scaling State<br>Chimney Offload State                        | : enabled<br>: enabled |               |
| Receive Window Auto-Tuning Level                                           | : disabled             |               |
| Add-On Congestion Control Provider                                         | : none<br>: disabled   |               |
| RFC 1323 Timestamps                                                        | : disabled             |               |
| C:\Windows\system32>_                                                      |                        |               |
|                                                                            |                        | -             |
| •                                                                          |                        | ► //          |

6. **Receive Window Auto-Tuning Level** should now show **disabled**. If not, repeat step 3.